$https://wiki.teltonika-networks.com/view/Routers\_do\_not\_show\_up\_on\_RMS\_even\_when\_the\_router\_has\_an\_internet\_connection$ 

## Routers do not show up on RMS even when the router has an internet connection

 $\underline{Main Page} > \underline{IoT Platforms} > \underline{RMS} > \underline{RMS FAQ} > \mathbf{Routers do not show up on RMS even when the router has an internet connection}$ 

If a router is shown as offline in RMS even though it has an active Internet connection, it could mean a few different things:

**Remote monitoring** on that router might not be enabled. To enable remote monitoring on a RUTxxx router, log in to that router's WebUI and navigate to  $System \rightarrow Administration \rightarrow RMS$  and place a checkmark next to the **Enable remote monitoring** field:

×

For a more detailed description, refer to this guide: <u>How to enable remote access for RMS on</u> the router?

**Bad Network Time Protocol (NTP) settings**. If the router's time and date are extremely of the mark (a 10-year discrepancy, for example), it may cause the router to not be able to connect to RMS. To check NTP settings, log in to your router's WebUI and navigate to <u>Services  $\rightarrow$  NTP</u>. If you see any discrepancies, make sure to set the right time zone or synchronize the router's time with your web browser.

## ×

**Expired credit** or monitoring turned OFF. Please make sure that you have the right amount of RMS credit and see if monitoring is on for that particular device in the **Services**  $\rightarrow$  <u>RMS</u> - <u>Device</u> <u>monitoring</u> page:

×

If none of the above help, try updating your firmware version. You can find firmware downloads for RUTxxx routers in one of the following links:

- <u>RUT230 Firmware Downloads</u>
- <u>RUT240 Firmware Downloads</u>
- <u>RUT850 Firmware Downloads</u>
- <u>RUT900 Firmware Downloads</u>
- <u>RUT950 Firmware Downloads</u>
- <u>RUT955 Firmware Downloads</u>

## See also

• RMS - Device monitoring

• <u>RMS Manual: Pools</u>